# ANLAGE 1 ZUM ERLASS FÜR DEN IMPORT DER ESF-TEILNEHMENDENDATEN IM ZENT-RALEN efREporter3-System (ZES)

ESF FÖRDERPERIODE 2014-2020

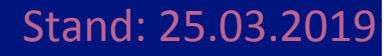

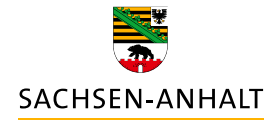

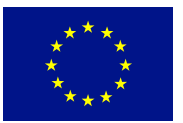

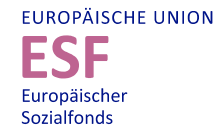

HIER INVESTIERT EUROPA IN DIE ZUKUNFT UNSERES LANDES.

www.europa.sachsen-anhalt.de

## Inhalt

| 1.  | Einleitung                                         | 2  |
|-----|----------------------------------------------------|----|
| 2.  | Arbeitsschritte                                    | 3  |
| 2.1 | Informationen an Begünstigte zur Importfunktion    | 3  |
| 2.2 | Aufgaben der genehmigenden Stellen zum Datenimport | 4  |
| a)  | Plausibilitätsprüfung                              | 4  |
| b)  | Vertiefte Prüfung                                  | 7  |
| c)  | Teilnehmendendatenimport                           | 7  |
| d)  | Fehlermanagement 1                                 | .2 |
| e)  | Datenkorrektur                                     | .3 |
| 2.3 | Rückgabe der Importtabelle an Begünstigte1         | .3 |

## 1. Einleitung

In der Förderperiode 2014-2020 unterliegt die ESF-Förderung einer Leistungsüberprüfung nach Artikel 21 der Verordnung (EU) Nr. 1303/2013 in Verbindung mit Artikel 5 der Verordnung (EU) Nr. 1304/2013 insbesondere Anhang I. Dazu ist es erforderlich, die vorhaben- und teilnehmendenbezogenen Daten in den genehmigten Vorhaben vollständig zu erfassen. Aufgrund der Bestimmungen der Verordnungen (EU) Nr. 1303/2013 und Nr. 1304/2013 ist die Zulässigkeit der Datenerhebung, -verarbeitung und -nutzung gegeben.

In Sachsen-Anhalt sind die Begünstigten und die Teilnehmenden verpflichtet, zur Datenerhebung einen von der EU-Verwaltungsbehörde EFRE/ESF vorgegebenen Teilnehmenden-Erhebungsbogen zu nutzen. Für einzelne Förderprogramme bzw. Richtlinien wurden angepasste Teilnehmenden-Erhebungsbögen entwickelt. Die Teilnehmenden-Erhebungsbögen enthalten nähere Hinweise (siehe Tabellenblätter "Erläuterungen" und "Einwilligungserklärung" der jeweiligen Excel-Arbeitsmappe).

Im Rahmen nachfolgender Erläuterungen wird das Verfahren zur elektronischen Erfassung der teilnehmendenbezogenen Daten und zur Übernahme in das System des efREporter3 über eine Importfunktion geregelt. Für den Prozess der Datenerfassung, also der Übertragung der Daten aus den Teilnehmenden-Erhebungsbögen in eine elektronisch verarbeitbare Datei, stellt die EU-Verwaltungsbehörde EFRE/ESF eine Excel-Arbeitsmappe auf Basis des Standard-Teilnehmenden-Erhebungsbogens zum Import von Teilnehmendendaten zur Verfügung.

Unabhängig von der Importfunktion können Teilnehmendendaten auch direkt und manuell im efREporter3 erfasst werden.

## 2. Arbeitsschritte

#### 2.1 INFORMATIONEN AN BEGÜNSTIGTE ZUR IMPORTFUNKTION

Durch die für das jeweilige Fördervorhaben zuständige genehmigende Stelle ist in der Genehmigung (Zuwendungsbescheid, Vertrag oder Zuweisung) die Erhebung der Teilnehmendendaten durch den Begünstigten verbindlich zu regeln (siehe Textbausteinerlass der EU-Verwaltungsbehörde EFRE/ESF in der jeweils gültigen Fassung). Darüber hinaus können die Begünstigten über die Möglichkeit und das Verfahren im Zusammenhang mit der Importfunktion informiert werden. Auch dazu stellt der Textbausteinerlass der EU-Verwaltungsbehörde EFRE/ESF eine Formulierung zur Verfügung.

Bei Bedarf ist den Begünstigten die Excel-Arbeitsmappe für den Datenimport zur Verfügung zu stellen. Alternativ kann auch auf Internet-Links zum Abruf der Datei verwiesen werden. Die EU-Verwaltungsbehörde EFRE/ESF stellt die jeweils aktuellste Dateiversion sowohl im efREporter3 im Bereich efREporter3 (Dokumentation) sowie im eCohesion-Portal im Bereich Formularcenter (All-gemeines) zur Verfügung.

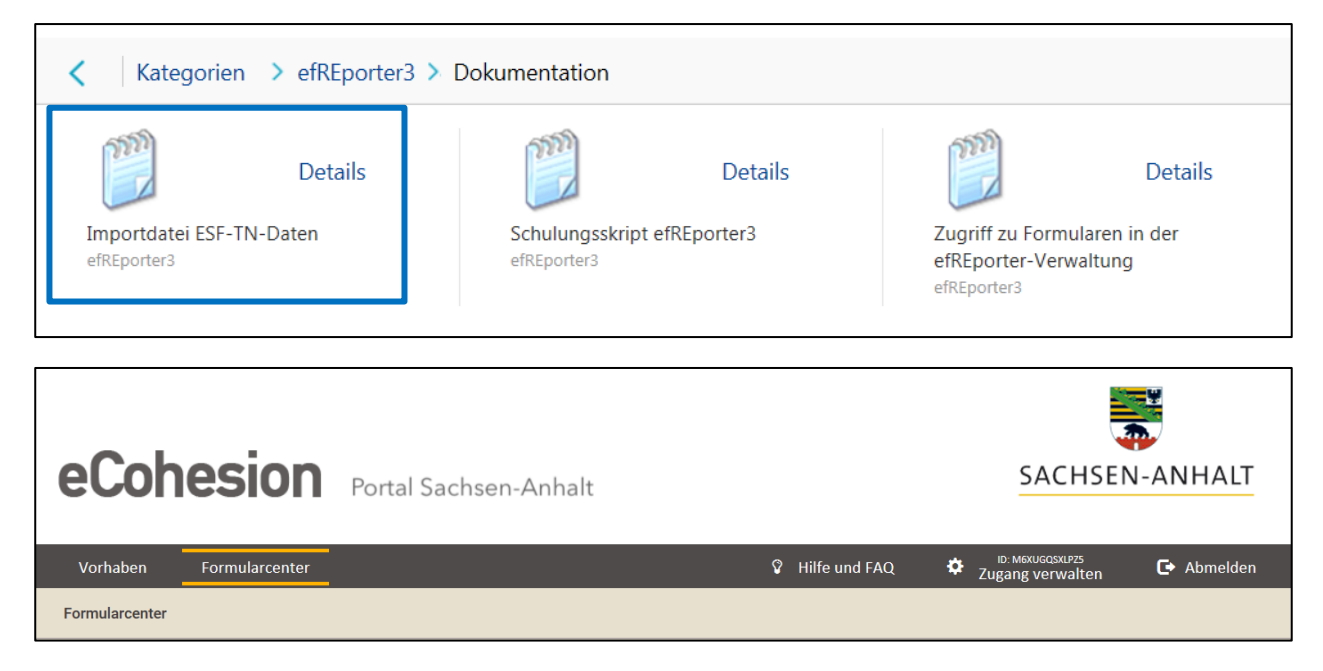

Den Begünstigten sollte aus datenschutzrechtlichen Gründen empfohlen werden, die mit Teilnehmendendaten befüllte Excel-Arbeitsmappe über das eCohesion-Portal der genehmigenden Stelle zur Verfügung zu stellen. Die elektronische Datenübermittlung über das eCohesion-Portal erfolgt gesichert und verschlüsselt. Das eCohesion-Portal prüft alle Dateien während des Up- und Downloads auf die Merkmale der Excel-Arbeitsmappe für den Import der Teilnehmendendaten und kennzeichnet diese als vertraulich. Als vertraulich gekennzeichnete Dateien können im eCohesion-Portal nur von Behördennutzern mit entsprechenden Schreibrechten nach Eingabe des Vorhabenpasswortes geöffnet und gelesen werden (siehe Erlass zur 1. Erweiterung des eCohesion-

Portals einschließlich der Anleitungen für Nutzende [Begünstigte] und Behördennutzende der EU-Verwaltungsbehörde EFRE/ESF).

Erfolgt die Datenübermittlung nicht über das eCohesion-Portal, sondern z. B. per E-Mail oder Datenträger, ist die mit Daten befüllte Excel-Arbeitsmappe vor dem Versand passwortgesichert zu verschlüsseln (z. B. 7-Zip). In diesem Fall ist sicherzustellen, dass auch der Austausch des Passwortes auf sicherem Weg erfolgt.

Die Importdateien für ESF-Teilnehmendendaten sind in einem geschützten Datenraum (Zugriffsrechte nur für berechtigte Bearbeiter/-innen) nur in der jeweils letzten Fassung aufzubewahren und unverzüglich nach Abschluss der Verwendungsnachweisprüfung hinreichend sicher zu vernichten (siehe auch Empfehlungen des Bundesamtes für IT-Sicherheit, M 2.433 Überblick über Methoden zur Löschung und Vernichtung von Daten sowie Ausführungen im Textbausteinerlass der EU-Verwaltungsbehörde EFRE/ESF).

Die Excel-Arbeitsmappe enthält folgende Tabellenblätter: Ausfüllhinweise, Eintritt und Austritt.

M Ausfüllhinweise Eintritt Austritt

Die Ausfüllhinweise geben wichtige Erläuterungen zu den einzelnen Datenfeldern und dem Ablauf des Verfahrens. In dem Tabellenblatt Eintritt werden die Teilnehmendendaten zusammengefasst, welche von den Teilnehmenden mittels "Teilnehmer/ -innenfragebogen zum Eintritt" erhoben wurden. Im Tabellenblatt Austritt werden die Teilnehmendendaten zusammengefasst, welche von den Teilnehmenden mittels "Teilnehmer/ -innenfragebogen zum Austritt" erhoben wurden.

Die Teilnehmendendaten sind durch die Begünstigten kumuliert in der Excel-Arbeitsmappe zusammenzutragen. Daten zusätzlicher Teilnehmender sind also immer in der jeweils aktuellsten Version der Excel-Arbeitsmappe zu ergänzen.

#### 2.2 AUFGABEN DER GENEHMIGENDEN STELLEN ZUM DATENIMPORT

#### A) PLAUSIBILITÄTSPRÜFUNG

Die Teilnehmendendaten der Excel-Arbeitsmappe sind zeitnah nach Erhalt und vor dem Import in den efREporter3 auf Plausibilität zu prüfen. Die Inhalte dieser Plausibilitätsprüfung sind dem Erlass der EU-Verwaltungsbehörde EFRE/ESF für Verwaltungs- und Vor-Ort-Überprüfungen zu entnehmen.

Der efREporter3 nimmt im Zuge des Importprozesses für die Teilnehmendendaten eigene Prüfungen vor:

#### <u>Struktur der Importdatei</u>

Der efREporter3 prüft, ob die für den Import ausgewählte Datei die richtige Struktur aufweist. Fehlerhafte Dateien werden abgewiesen.

#### Prüfung der Zuordnung zum Vorhaben

Es erfolgt ein Abgleich des Aktenzeichens der für den Import ausgewählten Datei mit dem im efREporter3 erfassten Aktenzeichen des Vorhabens. Bei einem negativen Prüfergebnis (fehlende Übereinstimmung) wird eine Warnmeldung ausgegeben. Nach Prüfung der korrekten Zuordnung der Datei zum Vorhaben und Bestätigung dieser Warnmeldung kann mit dem Import fortgefahren werden.

|       | ESF - TN-Eintrittsindikator     | cen                 |                    |         |                          |        |              |     |     | Formularversion  | x 4                          |                                                                                                    |
|-------|---------------------------------|---------------------|--------------------|---------|--------------------------|--------|--------------|-----|-----|------------------|------------------------------|----------------------------------------------------------------------------------------------------|
|       | Antragstellender/Projektträger: |                     |                    |         |                          |        |              |     |     | ACHSEN-ANH       |                              | EUROPÄISCHE UNION<br>ESF<br>Europäischer                                                                                                    |
|       | Aktenzeichen der bewilligender  | n Stelle:           |                    |         |                          |        |              |     |     |                  |                              | Juliantenda                                                                                                    |
|       | Kurzbezeichnung des Projekte    | s:                  |                    |         |                          |        |              |     |     |                  |                              |                                                                                                    |
|       | Bitte die Ausfüllhinweise a     | uf dem ersten       | Tabellenblatt beac | hten!   |                          |        |              |     |     |                  |                              |                                                                                                    |
| TN-ID | ) TN-Nr. im Vorhaben            | Eintritts-<br>datum | Name               | Vorname | obdachlosł<br>wohnungslo | Straße | Haus-<br>Nr. | PLZ | Ort | Geburtsdatu<br>m | Geschlecht                   | Erwerbsstatus unmit                                                                                                    |
|       | ×                               | ¥                   | ¥                  | v       | ja/nein<br>v             |        | ¥            | ¥   |     | v                | w = weiblich<br>m = männlich | 04a (Arbeitslos gemeldet<br>04ab (Langzeitarbeitilos ;<br>04c (Nichterwerbstätig ur<br>o. Jobcenter gemeldet)<br>04dd (Nichterwerbstätig i<br>o. Jobcenter gemeldet oh<br>einer schulischen o. beru<br>u. Weiterbildung)<br>04e (Beschäftig/Erwerbs<br>Selbständig) |
|       |                                 |                     |                    |         |                          |        |              |     |     |                  |                              |                                                                                                    |

#### Prüfung der Vollständigkeit der Angaben

Insbesondere bei mehreren Datenimportprozessen je Vorhaben kontrolliert der efREporter3, ob die Teilnehmendendaten kumuliert erfasst wurden. Alle bereits im efREporter3 gespeicherten Teilnehmendendaten müssen weiterhin in der Excel-Arbeitsmappe enthalten sein. Die aktuell vorliegende und zu importierende Excel-Arbeitsmappe muss immer einen vollständigen Stand aller Teilnehmenden aufweisen. Ausgenommen sind Teilnehmende, welche im efREporter3 storniert wurden. Daten von Teilnehmenden, welche im efREporter3 storniert wurden, dürfen in nachfolgenden Excel-Arbeitsmappen nicht mehr enthalten sein.

Je Tabellenzeile wird durch den efREporter3 die Vollständigkeit der angegebenen Teilnehmendendaten geprüft. Im Tabellenblatt Eintritt müssen für jeden Teilnehmenden alle Datenfelder ausgefüllt sein. Ausnahmen bilden die Datenfelder: Straße, Hausnummer, Postleitzahl und Ort, wenn im Datenfeld obdachlos/ wohnungslos die Eintragung "ja" vorhanden ist.

Im Tabellenblatt Austritt müssen für die Teilnehmenden, bei denen das Datenfeld Austrittsdatum befüllt ist, mindestens Angaben in den Datenfeldern: Teilnehmendennummer im Vorhaben, vorzeitige Beendigung der Maßnahme, Name, Vorname, obdachlos/ wohnungslos, ggf. Straße, ggf. Hausnummer, ggf. Postleitzahl, ggf. Ort, Geschlecht und Erwerbsstatus nach Austritt vorhanden sein.

|           | Bitte die Ausfüllhinwe | ise auf dem         | ersten Tabellen | blatt beachten! |                |        |      |   |                                              |                                                                |                                                                |                                                       |
|-----------|------------------------|---------------------|-----------------|-----------------|----------------|--------|------|---|----------------------------------------------|----------------------------------------------------------------|----------------------------------------------------------------|-------------------------------------------------------|
| TN-<br>ID | TN-Nr. im Vorhaben     | Eintritts-<br>datum | Name            | Vorname         | obdachios<br>/ | Straße |      | Τ | Bildungsstand                                | Migrations-7<br>Minderheitenhintergrund                        | Behinderung                                                    | Sonst. Benachteiligung                                |
|           |                        |                     |                 |                 | jainein        |        |      | Ŧ | 06b (ISCED 1 oder 2)<br>06c (ISCED 3 oder 4) | 08a (Migrationshintergrund baw.<br>anerkannte Minderheit)      | 03a (Behindertenausweis oder<br>gleichwertiger amtl. Nachweis) | 10a (Sonstige benachteiligte<br>Personengruppe)       |
|           |                        |                     |                 |                 |                |        | in   |   | 06d (ISCED 5 bis 8)                          | 08b (kein Migrationshintergrund baw.<br>anerkannte Minderheit) | 09b (kein Behindertenausweis<br>oder gleichwertiger amtl.      | 10b (Keine sonstige<br>benachteiligte Personengruppe) |
|           |                        |                     |                 |                 |                |        |      |   |                                              | O8c (keine Angabe)                                             | Nachweis)<br>O9c (keine Angabe)                                | 10c (keine Angabe)                                    |
|           |                        |                     | _               | _               |                |        |      |   |                                              | _                                                              | _                                                              |                                                       |
|           | •                      | •                   |                 |                 | . Ľ            |        |      | Ť | •                                            |                                                                | ×                                                              |                                                       |
|           |                        |                     |                 |                 |                |        | _    | Т |                                              |                                                                |                                                                |                                                       |
|           |                        |                     |                 |                 |                |        | •••• |   |                                              | 1                                                              | 1                                                              |                                                       |

Für die speziellen Regelungen bei der Datenerfassung in einzelnen Programmen (z. B. BRA-FO, ÜLU und Schulerfolg sichern) gelten die Kriterien hinsichtlich der Vollständigkeit ebenfalls. Es müssen die Daten, die in diesen Programmen nicht von den Begünstigten erhoben werden, in Abstimmung mit den zuständigen Fachressorts durch die genehmigende Stelle ergänzt werden.

#### <u>Prüfung der korrekten Ortsangaben</u>

Für die Angaben zu Postleitzahl und Ort ist bereits in der Excel-Arbeitsmappe (ab Version 3.3) eine Prüffunktion eingebettet. Bei der Eingabe dieser beiden Werte wird geprüft, ob es sich um eine gültige Kombination und die korrekte Schreibweise handelt. In die Prüfung eingebunden sind alle gültigen Orte der Bundesrepublik Deutschland. Bei Fehlern werden die beiden Felder für Postleitzahl und Ort mit roter Hintergrundfarbe gekennzeichnet. Dateien mit solchen fehlerhaften Datensätzen können nicht importiert werden.

| PLZ   | Ort            |
|-------|----------------|
| 39118 | Magdeburg      |
| 39118 | Mgadeburg      |
| 06112 | Halle          |
| 06112 | Halle (Saale)  |
| 06800 | Raguhn-Jeßnitz |
| 06800 | Jeßnitz        |

Ergänzend zu den gültigen Orten innerhalb der Bundesrepublik Deutschland besteht für im Ausland wohnhafte Teilnehmende die Möglichkeit, die Kombination aus Postleitzahl "99999" und Ort "Ausland" einzutragen (siehe auch Erlass vom 15.09.2017 mit der Arbeitsanweisung zur Verwendung von Ortsdaten im IT-System efREporter3 für ESF-Teilnehmer mit ausländischem Wohnsitz).

.....

#### HINWEIS

Die in der Importdatei eingetragenen Ortsnamen in der Spalte Orte müssen für den Datenimport exakt in derselben Schreibweise erfasst sein, wie sie im efREporter3 hinterlegt sind. Ist dies nicht der Fall, werden die Daten beim Importprozess mit Fehlermeldungen abgewiesen. Das Ortsverzeichnis mit Postleitzahl und Ortsnamen wird daher als Anlage 3 dem Erlass für den Import von Import von ESF-Teilnehmendendaten in den efREporter3 beigefügt. Die jeweils aktuellste Version des Ortsverzeichnisses wird darüber hinaus im efREporter3 im Bereich efREporter3 (Dokumentation) bereitgestellt.

#### Inhaltliche bzw. fachliche Prüfungen

Der efREporter3 prüft im Zuge des Importprozesses auch, ob die Teilnehmendendaten in sich schlüssig sind. Diese Prüfungen umfassen beispielsweise:

- die Datumsangaben zum Ein- und Austritt in Bezug auf das Datum der Erfassung im efREporter3 sowie Beginn und Ende des Vorhabens,
- die Zuordnungen zur Altersgruppe, zum Erwerbsstatus und zum Bildungsstatus in Bezug auf die Kombination von Geburts- und Eintrittsdatum (Alter bei Eintritt)
- die Zuordnung zum Erwerbsstatus nach Austritt in Bezug zum zugeordneten Erwerbsstatus beim Eintritt.

Spezifische Prüfinhalte, die sich nur auf einzelne Förderprogramme beschränken (Mindestalter bei Eintritt, Wohnort in Sachsen-Anhalt etc.) können über den efREporter3 nicht abgefangen werden.

#### B) VERTIEFTE PRÜFUNG

Ergänzend zur Plausibilitätsprüfung müssen im Zuge von Verwaltungs- oder Vor-Ort-Überprüfungen stichprobenhaft und ggf. anlassbezogen vertiefte Prüfungen der Importliste erfolgen. Die Inhalte und der Umfang dieser vertieften Prüfung sind dem Erlass der EU-Verwaltungsbehörde EFRE/ESF für Verwaltungs- und Vor-Ort-Überprüfungen zu entnehmen.

#### C) TEILNEHMENDENDATENIMPORT

Nach Abschluss der Plausibilitätsprüfung und ggf. vertieften Prüfung mit positivem Prüfergebnis hat ein zeitnaher Datenimport durch die genehmigende Stelle in das System des efREporter3 zu erfolgen.

Vor dem Import muss das jeweilige Excel-Tabellenblatt (Eintritt oder Austritt) zunächst in eine CSV-Datei umgewandelt und gespeichert werden. Die CSV-Datei enthält dann auch nur die Eintritts- oder die Austrittsdaten. Für jeden Teilnehmenden sind grundsätzlich zuerst die Eintrittsdaten und dann die Austrittsdaten zu erfassen.

Dazu muss zunächst das entsprechende Tabellenblatt (Eintritt oder Austritt) der Excel-Arbeitsmappe geöffnet sein. Mit folgenden Arbeitsschritten können dann die Änderung des Dateiformats und die Speicherung vorgenommen werden:

Datei → Speichern unter → Dateityp: "CSV (Trennzeichen-getrennt)" → Speichern

| Dateityp: | Excel-Arbeitsmappe •                     |
|-----------|------------------------------------------|
|           | Excel-Arbeitsmappe                       |
|           | Excel-Arbeitsmappe mit Makros            |
|           | Excel-Binärarbeitsmappe                  |
|           | Excel 97-2003-Arbeitsmappe               |
|           | XML-Daten                                |
|           | Einzelnes Webarchiv                      |
|           | Webseite                                 |
|           | Excel-Vorlage                            |
|           | Excel-Vorlage mit Makros                 |
|           | Excel 97-2003-Vorlage                    |
|           | Text (Tabstopp-getrennt)                 |
|           | Unicode Text                             |
|           | XML-Kalkulationstabelle 2003             |
|           | Microsoft Excel 5.0/95-Arbeitsmappe      |
|           | CSV (Trennzeichen-getrennt)              |
|           | Formatierter Text (Leerzeichen getrennt) |
|           | Text (Macintosh)                         |
|           | Text (MS-DOS)                            |
|           | CSV (Macintosh)                          |
|           | CSV (MS-DOS)                             |
|           | DIF (Data Interchange-Format)            |

Über diese Speicherung ist auch der Ort (z. B. Laufwerk, Ordnerpfad) auswählbar, an dem die CSV-Datei abgelegt werden soll. Es muss gewährleistet sein, dass der Bearbeitende auf diesen Speicherort schreibende bzw. mindestens lesende Rechte aus der Citrix-Umgebung des efREporter3 hat. Bei Fragen zu den lokalen Zugriffsrechten ist sich mit den örtlich zuständigen IT-Verantwortlichen (Administrator) in Verbindung zu setzen.

| Nach dem Klick auf den Button   | Speichern | ersche | einen die b | eiden nachfolgenden Abfragedialoge, |
|---------------------------------|-----------|--------|-------------|-------------------------------------|
| welche mit Klick auf den Button | ОК        | bzw.   | Ja          | bestätigt werden.                   |

| <u> </u> | Der ausgewählte Dateityp unterstützt keine Arbeitsmappen, die mehrere Blätter enthalten.<br>• Klicken Sie auf 'OK', wenn nur das aktuelle Blatt gespeichert werden soll.<br>• Wenn alle Blätter in dieser Arbeitsmappe in dem ausgewählten Dateityp gespeichert werden sollen, wählen Sie jedes Blatt aus, und speichern Sie es als eigene Datei unter unterschiedlichen<br>Namen, oder wählen Sie einen Dateityp, der mehrere Blätter unterstützt. |
|----------|----------------------------------------------------------------------------------------------------|
|          | OK Abbrechen                                                                                                    |
|          | 2017_01_24_ESF-TNDaten_Eintritt.csv kann Merkmale enthalten, die mit CSV (Trennzeichen-getrennt) Nicht kompatibel sind. Möchten Sie die Arbeitsmappe in diesem Format speichern?                                                                                                    |
| 1        | • Zum Speichern klicken Sie 'Ja'.<br>• Um die Merkmale beizubehalten, klicken Sie 'Nein'. Speichern Sie eine Kopie im derzeitigen Excel-Format.<br>• Wenden Sie sich an die Hilfe um zu erfahren, welche Informationen evtl. verlorengehen.                                                                                                    |
|          | Ja Nein Hilfe                                                                                                    |

Die CSV-Datei darf nach dem Speichern und Schließen nicht neu geöffnet werden. Durch ein erneutes Öffnen der CSV-Datei werden nicht erkennbare Veränderungen an der Formatierung vorgenommen, die einen Datenimport verhindern.

Es ist bei der Auswahl des Importprozesses im efREporter3 danach zu unterscheiden, ob Eintrittsoder Austrittsdaten der Teilnehmenden importiert werden sollen. Der Importprozess wird sowohl über die Prozess-, als auch über die Vorhabenssicht erreicht. In jeder Sicht kann der Prozess nur dann erfolgreich ausgeführt werden, wenn zuvor das korrekte Vorhaben ausgewählt wurde.

Prozesssicht:

| Datei Hilfe | eCohesion                                                                                                    |  |
|-------------|----------------------------------------------------------------------------------------------------|--|
| Prozesse    | Vorhaben To-Do-Liste                                                                                                    |  |
| Alle Pr     | ozesse<br>tragstellende<br>rhaben anlegen<br>rhaben genehmigen, ändern<br>rgabeverfahren des Begünstigten bearb<br>rivaben "eCoberion Euroktionen bearbeit |  |
|             | F-Teilnehmendendaten bearbeiten<br>ESF - TN Eintritt bearbeiten<br>ESF - TN Austritt bearbeiten                                                            |  |
|             | mabenabenente                                                                                                    |  |

Vorhabenssicht:

| Prozesse Vorhaben To-Do-  | Liste                         |                           |
|---------------------------|-------------------------------|---------------------------|
| Ebene*:                   |                               |                           |
| Status: Keine Angaben     | <b>-</b>                      |                           |
| Suchen De                 | etailliert suchen             |                           |
| 22.09asz05.01.1./00109/16 |                               |                           |
| Euro                      | paweites Vergabeverfahren des | s Begünstigten bearbeiten |
| Natio                     | onales Vergabeverfahren des B | egünstigten bearbeiten    |
|                           | ecion-ID am Vorhahen hearbe   | iten                      |
| ESE -                     | TN Fintritt bearbeiten        |                           |
|                           | The Austria bearbeiten        |                           |
| ESF -                     | TN Austritt bearbeiten        |                           |
| Alle                      | vornabensoaten anzeigen       |                           |
|                           |                               |                           |

Über den Prozess "ESF – TN Eintritt bearbeiten" werden nur die Daten aus dem Tabellenblatt Eintritt der Importdatei eingelesen. Über den Prozess "ESF – TN Austritt bearbeiten" werden die Daten aus dem Tabellenblatt Austritt der Importdatei eingelesen. Es ist auch daher nicht möglich, in einem Arbeitsschritt sowohl Eintritts- als auch Austrittsdaten der TN in den efREporter3 zu importieren.

Im Übrigen funktionieren beide Prozesse nach dem gleichen Prinzip. Daher wird im Folgenden nur auf den Prozess "ESF – TN Eintritt bearbeiten" eingegangen.

Bei Auswahl des Prozesses wird zunächst der Dialog "Eintrittsindikatoren bearbeiten" geöffnet.

| Antragstellende               |                            |                                   |                     |                   |                                             |                            |         |                  |                 | Zurücksetzen |                   |  |
|-------------------------------|----------------------------|-----------------------------------|---------------------|-------------------|---------------------------------------------|----------------------------|---------|------------------|-----------------|--------------|-------------------|--|
| Nummer A                      | ntragstellende             | Name                              |                     | Ort               |                                             | Straße                     |         |                  | eCohesion ID -> |              |                   |  |
| 0010                          |                            | Mustermann                        | Magdeburg           |                   | Tes                                         | tgasse 3c                  |         |                  |                 |              |                   |  |
|                               |                            |                                   |                     |                   |                                             |                            |         |                  |                 |              |                   |  |
| Vorhabenszuordni              | ung                        |                                   |                     |                   |                                             |                            |         |                  |                 |              |                   |  |
| OP                            | ESF                        |                                   |                     | Status            | BB - Vo                                     | haben genehmigt            |         |                  |                 |              | <b>Y</b>          |  |
| Aktenzeichen                  | 22.09asz05.01.1./0019      | 9/16/                             | Be                  | erechnen Vorhaben | szustand                                    |                            |         |                  |                 |              | 7                 |  |
| Projektcode                   | 9db3bXr6kM ESF 22.000      | sz00.00.0. 16 199 0               |                     | Finanzpla         | nelement 22.09a                             | z05.01.1. Zukunft mit Arbe | it      |                  |                 |              | ->                |  |
| eCohesion Vorhaben            | O Ja 💿 Nein                |                                   |                     | Teilaktion        | Teilaktionskürzel                           |                            |         |                  |                 |              |                   |  |
|                               |                            |                                   |                     | Landesini         | Landesinitiative 0 - keine Landesinitiative |                            |         |                  |                 |              |                   |  |
| Förderzweck                   | Test TN-Daten Import       |                                   |                     |                   | ,                                           |                            |         |                  |                 |              | ->                |  |
|                               |                            |                                   |                     |                   |                                             |                            |         |                  |                 |              |                   |  |
| : Daten werden nach 2         | Zwischenspeicherung bzw    | . Beenden verschlüsselt angezeigt |                     |                   |                                             |                            |         |                  |                 |              | Bearbeiten        |  |
| *: Ortsauswahl erst na        | ach Eingabe gültiger PLZ n | nöglich                           |                     |                   |                                             |                            |         |                  |                 |              |                   |  |
| r Teilnehmendendaten-Eintritt |                            |                                   |                     |                   |                                             |                            |         |                  |                 |              |                   |  |
|                               |                            |                                   |                     | 1.                | 1.                                          | 1.                         | 1.      | 1.               | 1.              | 1.           | 2.                |  |
|                               | TN-ID                      | TN-Nr. im<br>Vorhaben             | Eintritts-<br>datum | *Name             | *Vorname                                    | Obdachlos/<br>Wohnungslos  | *Straße | "Haus-<br>nummer | "PLZ            | * **Ort      | Geburts-<br>datum |  |
|                               |                            |                                   |                     |                   |                                             |                            |         |                  |                 |              |                   |  |

Über den Button Bearbeiten wird der Erfassungsdialog "Teilnehmendendaten-Eintritt" geöffnet:

| 83 | Teilnehmendendaten-Eintritt                                                                                   |                             |                     |              |                             |                                 |               |                        |             |                       |                         |                                              | ×       |
|----|----------------------------------------------------------------------------------------------------|-----------------------------|---------------------|--------------|-----------------------------|---------------------------------|---------------|------------------------|-------------|-----------------------|-------------------------|----------------------------------------------|---------|
|    | *: Daten werden nach Zwischenspeicherung bzw. Beend<br>**: Ortsauswahl erst nach Eingabe gültiger PLZ möglich | len verschlüsselt angezeigt |                     |              |                             |                                 |               | TN-Dat                 | en zwischen | speichern Neuen Teiln | ehmenden anlegen        | TN-Liste impo                                | rtieren |
|    | TN-ID                                                                                                    | TN-Nr. im<br>Vorhaben       | Eintritts-<br>datum | 1.<br>*īName | 1.<br><sup>se</sup> Vorname | 1.<br>Obdachlos/<br>Wohnungslos | 1.<br>*Straße | 1.<br>*Haus-<br>nummer | 1.<br>*PLZ  | 1.<br>* **Ort         | 2.<br>Geburts-<br>datum | 3.<br>Geschlecht<br>W=Weiblich<br>M=Männlich |         |
|    |                                                                                                    |                             |                     |              |                             |                                 |               |                        |             |                       |                         |                                              |         |
|    |                                                                                                    |                             |                     |              |                             |                                 |               |                        |             |                       |                         |                                              |         |

Die Importfunktion wird über den Button \_\_\_\_\_\_ gestartet. Im folgenden Browserfenster kann die gespeicherte Importdatei (.csv) ausgewählt und geöffnet werden.

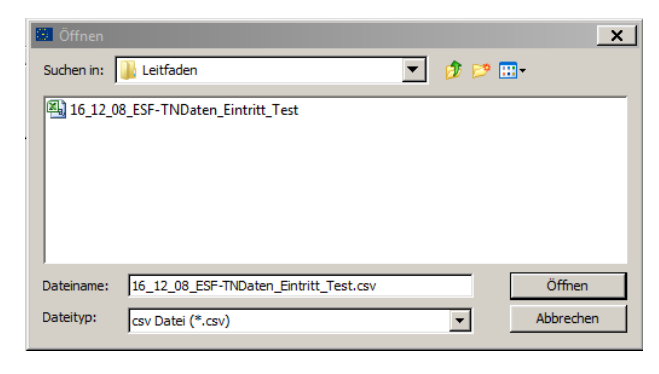

Über das Feld Suden in Figure Dokumente wird der Speicherort der zuvor gespeicherten CSV-Datei ausgewählt. Ist die CSV-Datei nicht auffindbar, ist die korrekte Auswahl des Speicherortes zu überprüfen. Wenn der Speicherort richtig ausgewählt wurde und weiterhin die CSV-Datei nicht auffindbar ist, fehlen möglicherweise die erforderlichen lokalen Rechte des Bearbeiters. Hier ist der örtlich zuständige IT-Verantwortlichen (Administrator) zu kontaktieren.

Die Daten der ausgewählten CSV-Datei werden nach dem <sup>Öffnen</sup> zunächst validiert und dann in den efREporter3 importiert. Im Rahmen der Validierung wird auch das Aktenzeichen der Importdatei mit dem Aktenzeichen des Vorhabens im efREporter3 abgeglichen. Bei Abweichungen erscheint folgender Abfragedialog:

| efReporte | er- Teilnehmer Import                                                                                                    |
|-----------|----------------------------------------------------------------------------------------------------|
| ?         | Das Aktenzeichen der TN-Importliste stimmt nicht mit dem Aktenzeichen des Vorhabens im efREporter überein. Wollen Sie den Import fortsetzen? |
|           | Ja Nein                                                                                                    |

Sofern es sich bei den Abweichungen der beiden abgeglichenen Aktenzeichen nur um Schreibfehler oder abweichende Leerzeichen handelt, kann der Abfragedialog mit dem Button Ja bestätigt werden. Es muss in jedem Fall sichergestellt sein, dass die korrekte, dem Vorhaben zuzuordnende CSV-Datei für den Importprozess ausgewählt wurde. Kann dies nicht zweifelsfrei sichergestellt werden, ist der Importprozess mit dem Button Nein abzubrechen.

Im Rahmen des Importprozesses werden die Teilnehmendendaten einer technischen Prüfung (Validierung) unterzogen. Sind die Teilnehmendendaten vollständig und aus technischer Sicht plausibel (valide), werden sie vollständig in der Erfassungsmaske angezeigt. Handelt es sich um Folge-Importprozesse, werden neu importierte Teilnehmendendaten zunächst unterhalb der bereits gespeicherten Teilnehmendendaten angezeigt. Bei umfangreichen Mengen an bereits gespeicherten Teilnehmendendaten kann es notwendig sein, in der Anzeige nach unten zu scrollen, um die neu importierten Teilnehmendendaten erkennen zu können.

| hl erst nach Eingabe gültiger P | LZ möglich            |                     |               |             |                |                 |                       | L                   |                        |            |               |   |                         |               |                      | THE DALE IN                        |    |
|---------------------------------|-----------------------|---------------------|---------------|-------------|----------------|-----------------|-----------------------|---------------------|------------------------|------------|---------------|---|-------------------------|---------------|----------------------|------------------------------------|----|
| TN-ID                           | TN-Nr. im<br>Vorhaben | Eintritts-<br>datum |               | 1.<br>"Name | 1.<br>"Vorname | 1.<br>Obc<br>Wo | dachlos/<br>hnungslos | 1.<br>"Straße       | 1.<br>*Haus-<br>nummer | 1.<br>*PLZ | 1.<br>* **Ort |   | 2.<br>Geburts-<br>datum |               | 3.<br>Ge<br>Wr<br>M= | schlecht<br>=Weiblich<br>=Männlich | T  |
|                                 | Test_001              | 01.12.2016          | ->            | Müller      | Thomas         | C Ja            | Nein                  | Dorfstraße          | 2                      | 39112      | Magdeburg     | × | 05.06.1979              | ->            | сw                   | <b>С</b> М                         | Ţ  |
|                                 | Test_002              | 01.12.2016          | ->            | Meier       | Peter          | C Ja            | Nein                  | Hauptstraße         | 8                      | 39112      | Magdeburg     | * | 15.12.1972              | ->            | СW                   | ЮM                                 | ſ  |
|                                 | Test_003              | 01.12.2016          | ->            | Schmidt     | Harald         | C Ja            | Nein                  | Mittelstraße        | 4                      | 39112      | Magdeburg     |   | 23.02.1980              | ->            | СW                   | ЮM                                 | J  |
|                                 | Test_004              | 01.12.2016          | ->            | Schulze     | Werner         | C Ja            | Nein                  | Große Straße        | 12                     | 39112      | Magdeburg     |   | 01.01.1970              | ->            | СW                   | ЮM                                 | J  |
|                                 | Test_005              | 01.12.2016          | ->            | Lehmann     | Siegfried      | C Ja            | Nein                  | Breiter Weg         | 22                     | 39112      | Magdeburg     | • | 01.02.1980              | ->            | СW                   | ЮM                                 | _[ |
|                                 | Test_006              | 01.12.2016          | ->            | Wagner      | Heinz          | C Ja            | Nein                  | Lange Gasse         | 128                    | 39112      | Magdeburg     |   | 01.03.1990              | ->            | сw                   | юм                                 | I  |
|                                 | Test_007              | 01.12.2016          | ->            | Bauer       | Horst          | C Ja            | Nein                  | Franzstr.           | 1a                     | 39112      | Magdeburg     | - | 06.08.1976              | ->            | ΟW                   | юм                                 | Ţ  |
|                                 | Test_008              | 01.12.2016          | $\rightarrow$ | Zahn        | Frank          | C Ja            | Nein                  | Olvenstedter Str.   | 2                      | 39112      | Magdeburg     |   | 02.04.1959              | $\rightarrow$ | ΟW                   | юм                                 | _  |
|                                 | Test_009              | 01.12.2016          | ->            | Hendel      | Franz          | C Ja            | Nein                  | Marktplatz          | 8                      | 39112      | Magdeburg     | - | 07.06.1977              | $\rightarrow$ | ΟW                   | € м                                | 1  |
|                                 | Test_010              | 01.12.2016          | ->            | Bach        | Klaus          | C Ja            | Nein                  | Stadtweg            | 5                      | 39112      | Magdeburg     | - | 03.05.1962              | ->            | ΟW                   | • м                                | _[ |
|                                 | Test_011              | 01.12.2016          | ->            | Kolle       | Hans           | C Ja            | Nein                  | Kleiner Weg         | 936                    | 39112      | Magdeburg     |   | 25.02.1981              | ->            | сw                   | • м                                | _[ |
|                                 | Test_012              | 01.12.2016          | ->            | Franke      | Maik           | C Ja            | Nein                  | Domplatz            | 29                     | 39112      | Magdeburg     | * | 06.09.1988              | ->            | СW                   | • м                                | [  |
|                                 | Test_013              | 01.12.2016          | ->            | Ritter      | Dirk           | C Ja            | Nein                  | Wortweg             | 8                      | 39112      | Magdeburg     | * | 15.12.1972              | ->            | СW                   | • м                                | [  |
|                                 | Test_014              | 01.12.2016          | ->            | Hesse       | Dieter         | C Ja            | Nein                  | Zahlengasse         | 22b                    | 39112      | Magdeburg     | * | 23.02.1980              | ->            | ΟW                   | ΘM                                 | _  |
|                                 | Test_015              | 01.12.2016          | ->            | Berger      | Gerd           | C Ja            | Nein                  | Mausstr.            | 1                      | 39112      | Magdeburg     | * | 24.02.1980              | ->            | сw                   | юм                                 | ļ  |
|                                 | Test_016              | 01.12.2016          | ->            | Bode        | Jürgen         | C Ja            | Nein                  | Bachstraße          | 258                    | 39112      | Magdeburg     | * | 25.02.1975              | ->            | СW                   | юм                                 | ļ  |
|                                 | Test_017              | 01.12.2016          | ->            | Engelmann   | Jan            | C Ja            | Nein                  | Wechselweg          | 96                     | 39112      | Magdeburg     | * | 02.08.1970              | ->            | СW                   | ЮM                                 | ļ  |
|                                 | Test_018              | 02.12.2016          | ->            | Neumann     | Falk           | C Ja            | Nein                  | Mozartstr.          | 75                     | 39112      | Magdeburg     | * | 15.12.1972              | $\rightarrow$ | сw                   | ЮM                                 | _[ |
|                                 | Test_019              | 02.12.2016          | ->            | Bittner     | Nils           | C Ja            | Nein                  | Klausstraße         | 14                     | 39112      | Magdeburg     | * | 23.02.1980              | $\rightarrow$ | сw                   | ЮM                                 | _[ |
|                                 | Test_020              | 02.12.2016          | $\rightarrow$ | Busse       | Jens           | C Ja            | Nein                  | Am Markt            | 9                      | 39112      | Magdeburg     | - | 01.01.1970              | $\rightarrow$ | сw                   | юм                                 | _[ |
|                                 | Test_021              | 02.12.2016          | $\rightarrow$ | Pesch       | Karsten        | C Ja            | Nein                  | Kirchgasse          | 84                     | 39112      | Magdeburg     | - | 01.02.1980              | $\rightarrow$ | сw                   | юм                                 | _[ |
|                                 | Test_022              | 02.12.2016          | $\sim$        | Naumann     | Michael        | C Ja            | Nein                  | Am Bahnhof          | 3                      | 39112      | Magdeburg     | - | 01.03.1990              | $\rightarrow$ | сw                   | €м                                 | 1  |
|                                 | Test_023              | 02.12.2016          | ->            | Schüler     | Uwe            | C Ja            | Nein                  | Steinweg            | 74                     | 39112      | Magdeburg     | - | 06.08.1976              | ~             | сw                   | юм                                 | 1  |
|                                 | Test_024              | 02.12.2016          | ->            | Lindner     | Detlef         | C Ja            | Nein                  | Handelsstraße       | 58                     | 39112      | Magdeburg     | - | 02.04.1959              | ->            | ΟW                   | юм                                 | _  |
|                                 | Test_025              | 05.12.2016          | ->            | Werner      | Steffen        | C Ja            | Nein                  | Zettelstr.          | 9                      | 39112      | Magdeburg     | * | 07.06.1977              | ->            | <u>c</u> w           | юм                                 | 4  |
|                                 | Test_026              | 05.12.2016          | ->            | Hermann     | Manfred        | C Ja            | Nein                  | Am Rathaus          | 66                     | 39112      | Magdeburg     | * | 03.05.1962              | ->            | сw                   | юм                                 | Ļ  |
|                                 | Test_027              | 05.12.2016          | ->            | Stretz      | Hagen          | C Ja            | Nein                  | Blockweg            | 78                     | 39112      | Magdeburg     | * | 25.02.1981              | ->            | C W                  | ΘM                                 | 4  |
|                                 | Test_028              | 05.12.2016          | ->            | Neubauer    | Marco          | C Ja            | Nein                  | Hendelgasse         | 25                     | 39112      | Magdeburg     | * | 06.09.1988              | ->            | C W                  | ΘM                                 | 4  |
|                                 | Test_029              | 01.12.2016          | ->            | Eckardt     | Anja           | C Ja            | Nein                  | Ulrichstraße        | 62                     | 39112      | Magdeburg     | * | 15.12.1972              | ->            | ⊛ w                  | См                                 | 4  |
|                                 | Test_030              | 01.12.2016          | ->            | Voigt       | Julia          | C Ja            | Nein                  | Dortplatz           | 2                      | 39112      | Magdeburg     | * | 23.02.1980              | ->            | € W                  | CM                                 | 4  |
|                                 | Test_031              | 01.12.2016          | ->            | Kretschmann | Alexa          | C Ja            | Nein                  | Zolistratie         | 99                     | 39112      | Magdeburg     | - | 24.02.1980              | ->            | € W                  | CM                                 | 4  |
|                                 | Test_032              | 01.12.2016          | ->            | Becker      | Katja          | C Ja            | C Nein                | Mainstreet          | 35                     | 39112      | Magdeburg     | - | 15.12.1972              | ->            | € W                  | <u>CM</u>                          | 4  |
|                                 | Test_033              | 01.12.2016          | ->            | Bergmann    | Rita           | C Ja            | C Nein                | Poststr.            | 12                     | 39112      | magdeburg     | - | 23.02.1980              | ->            | € W                  | <u>CM</u>                          | 4  |
|                                 | Test_034              | 01.12.2016          | ~>            | Wather      | Bettina        | C Ja            | Nein                  | Moskauer Platz      | 90                     | 39112      | magdeburg     | - | 01.01.1970              | ->            | € W                  | <u>CM</u>                          | 4  |
|                                 | Test_035              | 01.12.2016          | ->            | Hischer     | Karoln         | C Ja            | Nein                  | Straße des 17. Juni | 17                     | 39112      | Magdeburg     | • | 01.02.1980              | ->            | ⊛ W                  | <u> </u>                           | 4  |
|                                 | Test_036              | 01.12.2016          | ~             | Klein       | Konstanze      | 0.1a            | Nein                  | Zum großen Weg      | 7                      | 39112      | Magdeburg     | - | 01.03.1990              | -2            | € W                  | <u> </u>                           | 4  |
|                                 | Test_037              | 01.12.2016          | ->            | Meyer       | Mariene        | C Ja            | Nein                  | Eichenallee         | 69                     | 39112      | Magdeburg     | - | 05.08.1976              | ->            | œ ₩                  | <u> </u>                           | 4  |
|                                 | Test_038              | 01.12.2016          | ->            | schröder    | steffi         | C Ja            | Nein                  | saalestr.           | 0                      | 39112      | magdeburg     | - | 02.04.1959              | ->            | 0 W                  | <u>ОМ</u>                          | 4  |
|                                 | Test_039              | 01.12.2016          | ->            | Hempel      | Martha         | C Ja            | Nein                  | Schillerplatz       | 45                     | 39112      | Magdeburg     | - | 07.06.1977              | ->            | œ w                  | <u> </u>                           | 4  |
|                                 | Test_040              | 01.12.2016          | ->            | Uttmann     | Antje          | C Ja            | Nein                  | Beniner Str.        | 65                     | 39112      | magdeburg     | - | 03.05.1962              | ->            | • W                  | <u> </u>                           | 4  |
|                                 | Test_041              | 01.12.2016          | ->            | Aitmann     | kathleen       | C Ja            | Nein                  | Binkenweg           | 84                     | 39112      | magdeburg     | - | 25.02.1981              | ->            | • W                  | C M                                | 4  |
|                                 |                       |                     |               |             |                |                 |                       |                     |                        |            |               |   |                         |               |                      |                                    |    |

Die importierten Teilnehmendendaten können nach dem Import und vor der Zwischenspeicherung/ Betätigen des Button OK mit den Klarnamen – betreffend die Angaben Name, Vorname, Anschrift - noch vollständig gelesen und ggf. bearbeitet werden. Um Abweichungen zwischen der zugrunde liegenden Importdatei und dem Datenstand im efREporter3 zu vermeiden, kann eine Bearbeitung der Daten an dieser Stelle des Datenimports nur dann und in Abstimmung mit dem Begünstigten erfolgen, wenn eine parallele Änderung in der dazugehörigen Importdatei (Excel-Arbeitsmappe) erfolgt.

Die Daten können über den Button Abbrechen wieder vollständig verworfen werden. Es erfolgt dann keine Speicherung der neu importierten Teilnehmendendaten.

Sobald die Daten über den Button TN-Daten zwischenspeichern zwischengespeichert oder mittels Button

bestätigt sind, werden sie teilweise (Name, Vorname, Anschrift) verschlüsselt, in der Datenbank gespeichert und mit einer eindeutigen Teilnehmenden-ID versehen. Die verschlüsselten Daten werden mit dem Platzhalter "…" gekennzeichnet.

| 8 | Teilnehmendendaten-Eintritt                                                                                                    |                       |                     |             |                |                                 |               |                        |                                                                         |               |                         |                                              |               |  |  |
|---|----------------------------------------------------------------------------------------------------|-----------------------|---------------------|-------------|----------------|---------------------------------|---------------|------------------------|-------------------------------------------------------------------------|---------------|-------------------------|----------------------------------------------|---------------|--|--|
|   | *: Daten werden nach Zwischenspecherung bzw. Beenden verschlüsselt angezeigt<br>**: Ortsauswahl erst nach Engebe gültiger PLZ möglich |                       |                     |             |                |                                 |               |                        | Th-Daten zwischenspeichernNeuen Teinehmenden anlegenTh-Liste importeren |               |                         |                                              |               |  |  |
|   | TN-ID                                                                                                    | TN-Nr. im<br>Vorhaben | Eintritts-<br>datum | 1.<br>"Name | 1.<br>*Vorname | 1.<br>Obdachlos/<br>Wohnungslos | 1.<br>*Straße | 1.<br>*Haus-<br>nummer | 1.<br>*PLZ                                                              | 1.<br>* **Ort | 2.<br>Geburts-<br>datum | 3.<br>Geschlecht<br>W=Welblich<br>M=Männlich |               |  |  |
|   | 9db3bXr6kM ESF 22.000sz00.00.0. 16 199 0 Test_001                                                                                     | Test_001              | 01.12.2016 >        |             |                | C Ja C Nein                     |               |                        |                                                                         |               | 05.06.1979 >            | CW ©M                                        | 04a/b - Lar 🔺 |  |  |
|   | 9db3bXr6kM ESF 22.000sz00.00.0. 16 199 0 Test_002                                                                                     | Test_002              | 01.12.2016 ->       |             |                | C Ja 💿 Nein                     |               |                        |                                                                         | <u>_</u>      | 15.12.1972 ->           | CW ©M                                        | 04a - Arbei   |  |  |
|   | 9db3bXr6kM ESF 22.000sz00.00.0. 16 199 0 Test_003                                                                                     | Test_003              | 01.12.2016 ->       |             |                | C Ja 🕑 Nein                     |               |                        |                                                                         | T             | 23.02.1980 ->           | OW ©M                                        | 04a - Arbei   |  |  |
|   | 9db3bXr6kM ESF 22.000sz00.00.0. 16 199 0 Test_004                                                                                     | Test_004              | 01.12.2016 >        |             |                | C Ja C Nein                     |               |                        |                                                                         | v             | 01.01.1970 ->           | CW ©M                                        | 04a - Arbei   |  |  |
|   | 9db3bXr6kM ESF 22.000sz00.00.0. 16 199 0 Test_005                                                                                     | Test_005              | 01.12.2016 ->       |             |                | C Ja 🕑 Nein                     |               |                        |                                                                         | <u>_</u>      | 01.02.1980 ->           | CW ©M                                        | 04c - Nichti  |  |  |
|   | 9db3bXr6kM ESF 22.000sz00.00.0. 16 199 0 Test_006                                                                                     | Test_006              | 01.12.2016 ->       |             |                | C Ja 🕑 Nein                     |               |                        |                                                                         | T             | 01.03.1990 ->           | OW ©M                                        | 04c/d - Nici  |  |  |
|   | 9db3bXr6kM ESF 22.000sz00.00.0. 16 199 0 Test_007                                                                                     | Test_007              | 01.12.2016 >        |             |                | C Ja C Nein                     |               |                        |                                                                         | v             | 06.08.1976 ->           | CW ©M                                        | 04a - Arbei   |  |  |
|   | 9db3bXr6kM ESF 22.000sz00.00.0, 16 199 0 Test 008                                                                                     | Test 008              | 01.12.2016 >        |             |                | C Ja C Nein                     |               |                        |                                                                         | ×             | 02.04.1959 ->           | OW GM                                        | 04a - Arbei   |  |  |

Individuelle Teilnehmende können dann nur noch über die eindeutige Teilnehmenden-ID oder die Teilnehmendennummer im Vorhaben identifiziert werden. Eine Bearbeitung der Daten ist nicht mehr möglich. Korrekturen können nur noch in Form des Storno und anschließenden Neuimport

eines Teilnehmenden vorgenommen werden.

#### D) FEHLERMANAGEMENT

Das Fehlermanagement im Zuge des vorhabenbezogenen Importprozesses obliegt den genehmigenden Stellen.

Werden im Rahmen der Plausibilitätsprüfung oder der vertieften Prüfung der Excel-Arbeitsmappe zum Import von Teilnehmendendaten Mängel (keine kumulierte Teilnehmendendatenerfassung, unvollständige oder unplausible Datensätze etc.) festgestellt, ist von einem Import der Teilnehmendendaten abzusehen.

Des Weiteren erfolgt während des Importprozesses in den efREporter3 eine technische Überprüfung (Validierung) aller Teilnehmendendaten. Sind die Teilnehmendendaten unvollständig oder unplausibel (z. B. Eintrittsdatum vor Beginn des Vorhabens laut Genehmigung), werden zunächst Fehlermeldungen zu den unvollständigen oder fehlerhaften Daten ausgegeben.

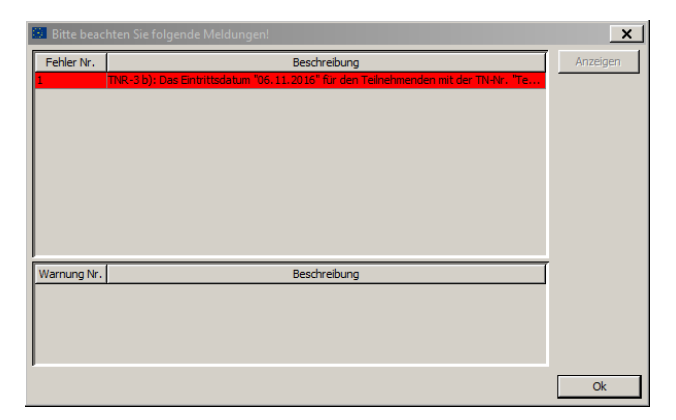

Der Import der Teilnehmendendaten wird nach Bestätigung der Fehlermeldung mit dem Button

| 82 | Teilnehmendendaten-Eintritt                                                                                                    |                       |                     |             |                |                                 |               |                        |                                                                             |               |                         |                                              | × |  |
|----|----------------------------------------------------------------------------------------------------|-----------------------|---------------------|-------------|----------------|---------------------------------|---------------|------------------------|-----------------------------------------------------------------------------|---------------|-------------------------|----------------------------------------------|---|--|
|    | *: Daten werden nach Zwischenspeicherung bzw. Beenden verschlüsselt angezeigt<br>**: Ortsauswahl est nach Engabe gultiger PLZ möglich |                       |                     |             |                |                                 |               |                        | TN-Daten zwischenspeichern Neuen Tellnehmenden anlegen TN-Liste importieren |               |                         |                                              |   |  |
|    | TN-ID                                                                                                    | TN-Nr. im<br>Vorhaben | Eintritts-<br>datum | 1.<br>*Name | 1.<br>*Vorname | 1.<br>Obdachlos/<br>Wohnungslos | 1.<br>*Straße | 1.<br>*Haus-<br>nummer | 1.<br>*PLZ                                                                  | 1.<br>* **Ort | 2.<br>Geburts-<br>datum | 3.<br>Geschlecht<br>W=Weiblich<br>M=Männlich |   |  |
|    |                                                                                                    |                       |                     |             |                |                                 |               |                        |                                                                             |               |                         |                                              |   |  |
|    |                                                                                                    |                       |                     |             |                |                                 |               |                        |                                                                             |               |                         |                                              |   |  |

Durch die genehmigende Stelle ist bei festgestellten Mängeln im Rahmen der Plausibilitätsprüfung oder der vertieften Prüfung im Einzelfall zu entscheiden, ob die Ergänzung bzw. Korrektur der Teilnehmendendaten in der zugrunde liegenden Excel-Arbeitsmappe selbständig (in Abstimmung mit dem Begünstigten) oder in Verantwortung des Begünstigten erfolgt. In jedem Fall ist das Verfahren der Mängelbeseitigung einschließlich der Datenänderung in der Vorhabenakte zu dokumentieren.

Änderungen dürfen ausschließlich in der Excel-Arbeitsmappe, <u>nicht</u> in der CSV-Datei, vorgenommen werden. Bereits ein erneutes Öffnen der CSV-Datei führt zu Veränderungen an der Formatierung, welche einen Datenimport verhindern.

Nach erfolgter Vervollständigung bzw. Berichtigung der Teilnehmendendaten kann der Datenimport erneut vorgenommen werden. Dabei sind alle beschriebenen Arbeitsschritte einzuhalten.

Alternativ ist es grundsätzlich möglich, Teilnehmendendaten direkt im efREporter3 einzutragen. Dies kann im Einzelfall sinnvoll sein, wenn die Qualität von eingereichten Excel-Arbeitsmappen ein unverhältnismäßig aufwändiges und zeitintensives Fehlermanagement erfordert, um den Datenimport zu realisieren.

\_\_\_\_\_

#### HINWEIS

Bei der Erfassung der Austrittsdaten über die Importfunktion ist darauf zu achten, dass der Teilnehmendenname sich entweder nur im Vornamen oder nur im Nachnamen im Vergleich zu den Eintrittsdaten ändern kann. Der Datenimport wird bei Änderung beider Namensteile vom efREporter3 zunächst abgewiesen. Eine Änderung von Vor- und Nachnamen eines Teilnehmenden ist nur mittels Direkteintragung im efREporter3 möglich. Nach Direkteingabe und Speicherung der Daten des Teilnehmenden mit geändertem Vor- und Nachnamen ist ein Import aller Teilnehmendendaten über die Importfunktion wieder möglich.

#### E) DATENKORREKTUR

Nach dem erfolgreichen Speichern von importierten Teilnehmendendaten in das System des efREporter3 kann keine Korrektur von Teilnehmendenangaben und keine Löschung im Sinne des vollständigen Entfernens einzelner Teilnehmender mehr erfolgen.

Sollten Teilnehmende einem Vorhaben fehlerhaft zugeordnet worden sein oder nachträglich die fehlende Förderfähigkeit festgestellt werden, sind diese Teilnehmenden in dem dazugehörigen Vorhaben über die Funktion Storno des Teilnehmenden im efREporter3 zu bereinigen.

| Storno des TN | Notiz zum<br>Storno des TN |
|---------------|----------------------------|
| O Ja 💿 Nein   | ->                         |

In der Excel-Arbeitsmappe sind vor dem nächsten Datenimport alle Daten für den betreffenden (stornierten) Teilnehmenden zwingend zu löschen. Sollten die Daten für stornierte Teilnehmende bei einem späteren Datenimport weiter in der Excel-Arbeitsmappe enthalten sein, würden diese Daten erneut in den efREporter3 importiert und müssten dort wiederholt storniert werden. Leere Zeilen in den Importdateien, die sich aus dem Löschen von stornierten Teilnehmenden ergeben, werden beim Datenimport ignoriert und sind daher unkritisch.

#### 2.3 RÜCKGABE DER IMPORTTABELLE AN BEGÜNSTIGTE

Excel-Arbeitsmappen zum Import, bei denen der Datenimport ohne Fehler erfolgte und auch keine Änderungen, z. B. durch Storno des Teilnehmenden oder anderweitige Korrekturen durch die

Sachbearbeitung erforderlich waren, müssen nicht an den Begünstigten zurückgesendet werden.

Excel-Arbeitsmappen, die Importfehler verursacht haben und die durch die genehmigende Stelle korrigiert wurden, sind an den Begünstigten verschlüsselt und passwortgesichert, wenn möglich über das eCohesion-Portal, zurückzugeben. Die genehmigende Stelle hat sicherzustellen, dass der betroffene Begünstigte über eine Excel-Arbeitsmappe verfügt, die den gleichen Teilnehmendendatenstand wie der efREporter3 abbildet. Folgeeinreichungen müssen den bisherigen Datenstand, einschließlich aller durch die genehmigende Stelle vorgenommenen Korrekturen, beinhalten und sind kumulativ fortzuschreiben.

#### KONTAKT

Ministerium der Finanzen EU-Verwaltungsbehörde für die ESI-Fonds – EU-VB EFRE/ESF Editharing 40, 39108 Magdeburg E-Mail: <u>esif.mf@sachsen-anhalt.de</u>

www.europa.sachsen-anhalt.de

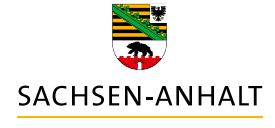

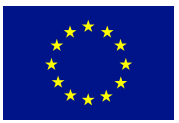

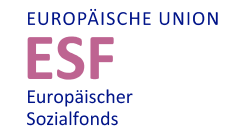

HIER INVESTIERT EUROPA IN DIE ZUKUNFT UNSERES LANDES.

www.europa.sachsen-anhalt.de